eFundi Tutorial WIKI

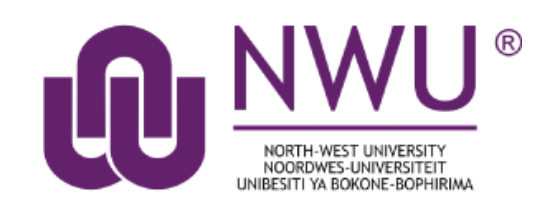

# Index

What is the Wiki tool?

How do I view Wiki pages?

How do I search Wiki pages?

How do I edit Wiki pages?

How do I create new Wiki page?

How do I add images to a Wiki page?

How do I add attachments to a Wiki page?

How do I view Wiki page info?

How do I watch or subscribe to a Wiki?

How do I view Wiki page history?

How do I set Wiki permissions?

Where can I find help?

# What is the Wiki tool?

#### **Back to Index**

The Wiki tool allows people to collaboratively author web pages, without the need for advanced web authoring skills. The Wiki tool was designed specifically for site participants to collaborate on documents, share information and create online materials within a course or project site. Users have the option to subscribe to the site Wiki and be notified about content updates. There is also the option to make wiki pages available to the outside world beyond the course if desired.

To access this tool, select Wiki from the Tool Menu in your site.

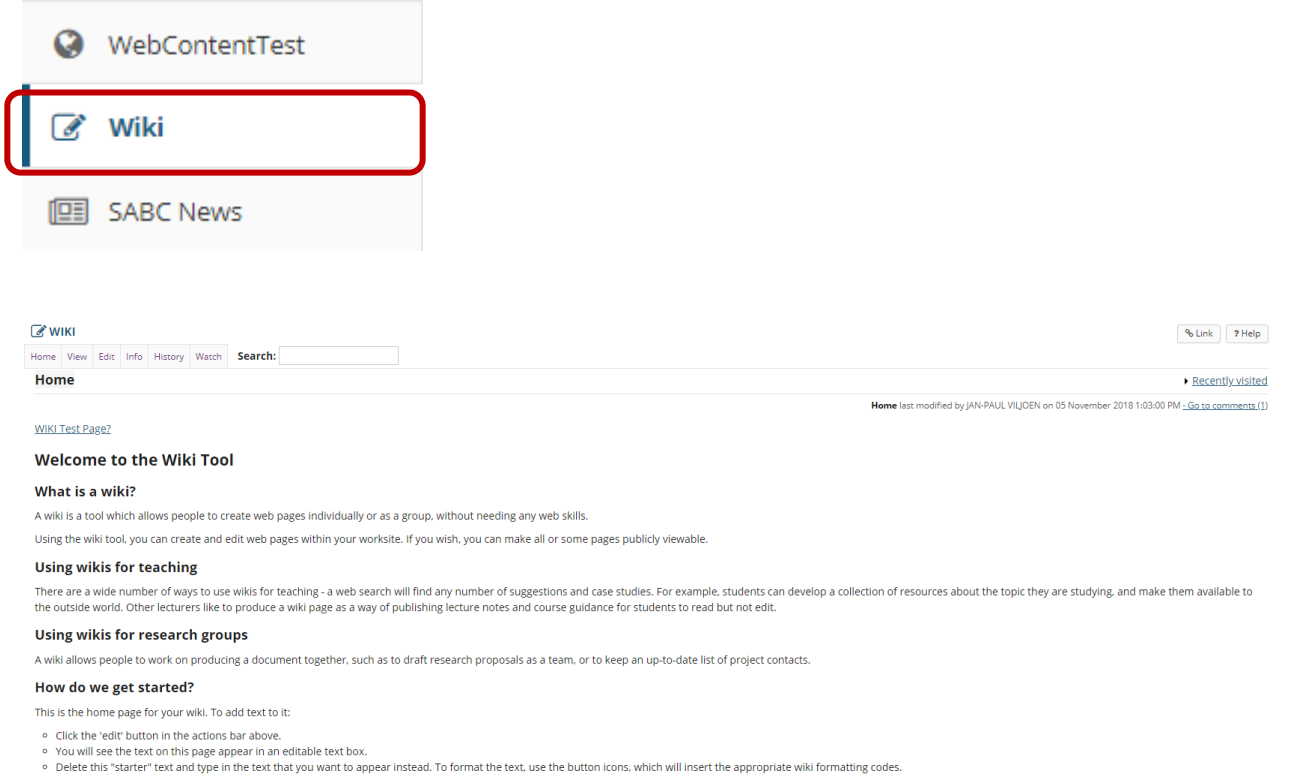

Click the 'save' button.

# How do I view Wiki pages?

## Back to Index

To move from page to page in Wiki, follow the links within each page. Links with a world icon beside them link to external websites or to attachments. These will open in a new window.

Unlike some wiki tools, Wiki does not have a separate menu to navigate through the pages. All navigation must be done through the links on the pages.

Go to Wiki. Select the Wiki tool from the Tool Menu of your site.

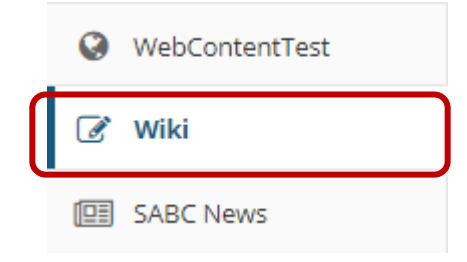

Click on the page links to navigate through wiki content.

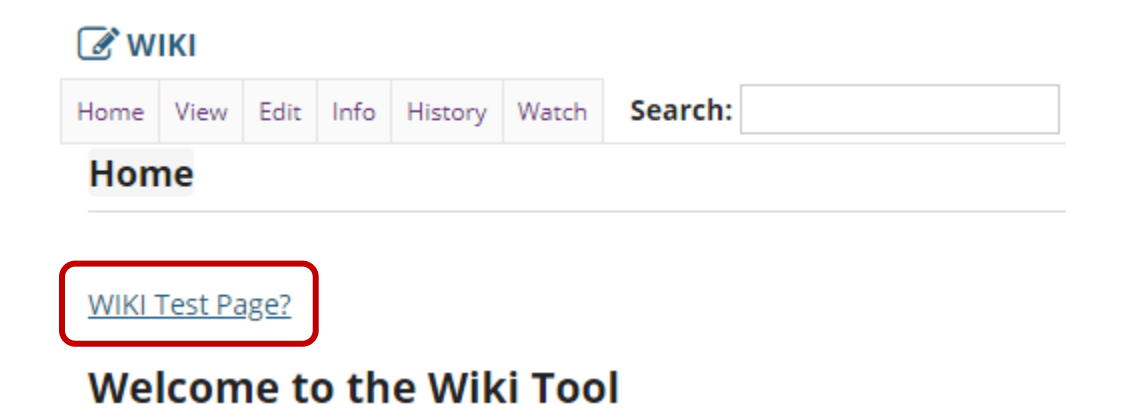

Click on the Home link to return to the top level of the wiki page.

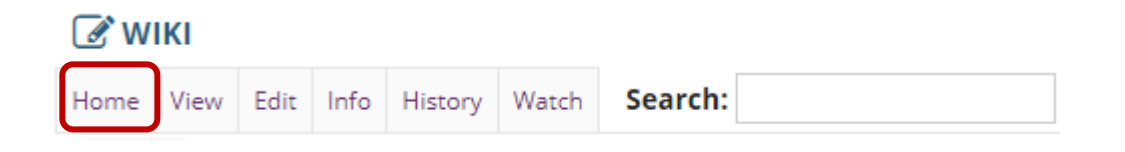

If you have navigated down one or more levels via page links and need to return to the Home page to navigate to another area, use the **Home** link in the top menu to return to the top level of the wiki.

# How do I search wiki pages?

Back to Index

Go to Wiki. Select the Wiki tool from the Tool Menu of your site.

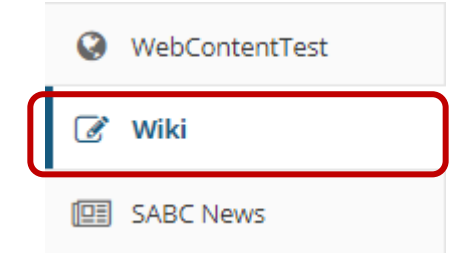

Enter the search terms.

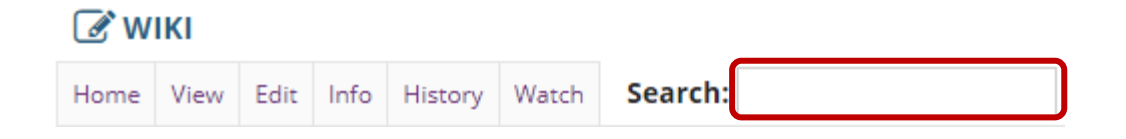

Type in your search terms in the **Search** box, then press **Enter** on your keyboard.

All pages on that wiki site containing your search terms will be listed. This search will be recorded in your **Recently Visited** page list and you can return to your results page at any time.

Wiki will recognize the "and" operator but not the "not" or "or" operators. For example, searching for "children AND dahlias" will find pages which contain both the word "children" and the word "dahlias" but not pages which contain only one of the words.

Note: Pages which are not in the wiki will not be searched. This includes other Sakai pages (e.g., Schedule, Syllabus, etc.) and attachments to the wiki.

# How do I edit wiki pages?

**Back to Index** 

Go to Wiki. Select the Wiki tool from the Tool Menu of your site.

|                  | 0 | WebContentTest |
|------------------|---|----------------|
| $\left( \right)$ | Ø | Wiki           |
|                  |   | SABC News      |

Click on Edit.

| 🕑 W  | IKI  |      |      |         |       |         |  |
|------|------|------|------|---------|-------|---------|--|
| Home | View | Edit | Info | History | Watch | Search: |  |

Enter the page content into the editing area provided.

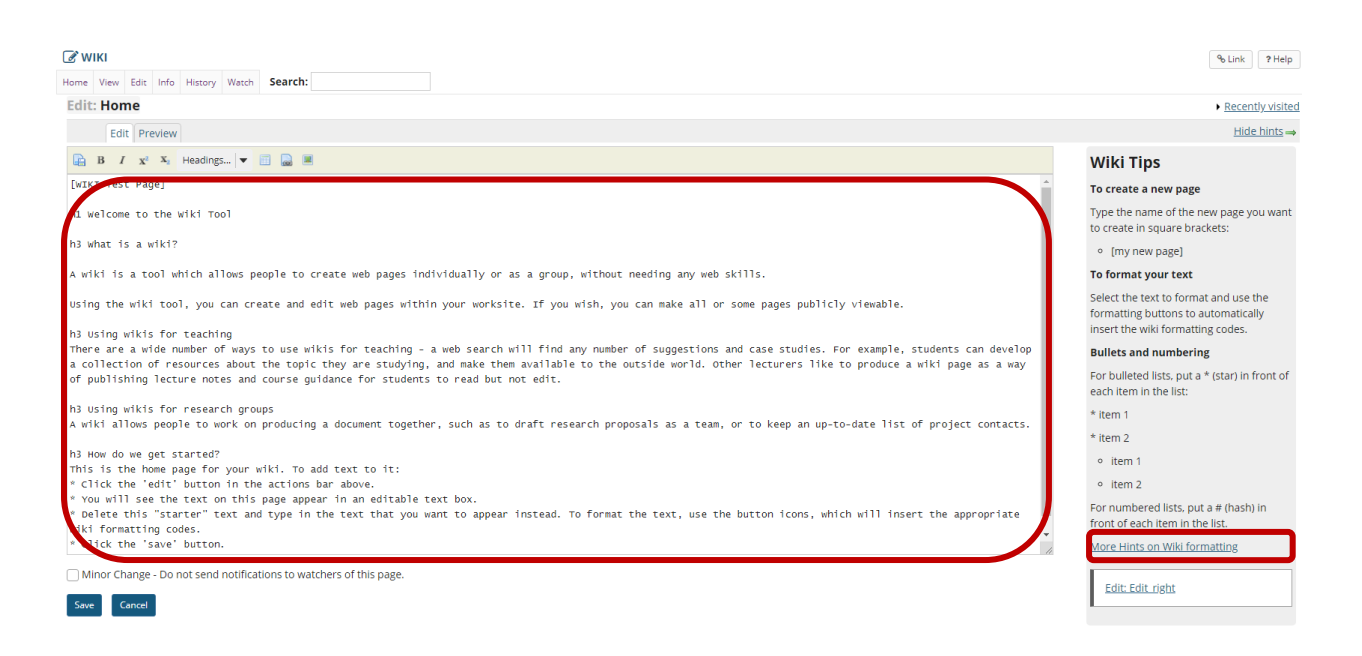

Note: If you need some help formatting your text, refer to the Wiki Tips sidebar which contains information on how to use the appropriate mark-up to format text. You may also click on the **More Hints on Wiki Formatting** link in the sidebar to view additional formatting examples.

Use editor icons to format text or add tables, links, images and attachments (Optional).

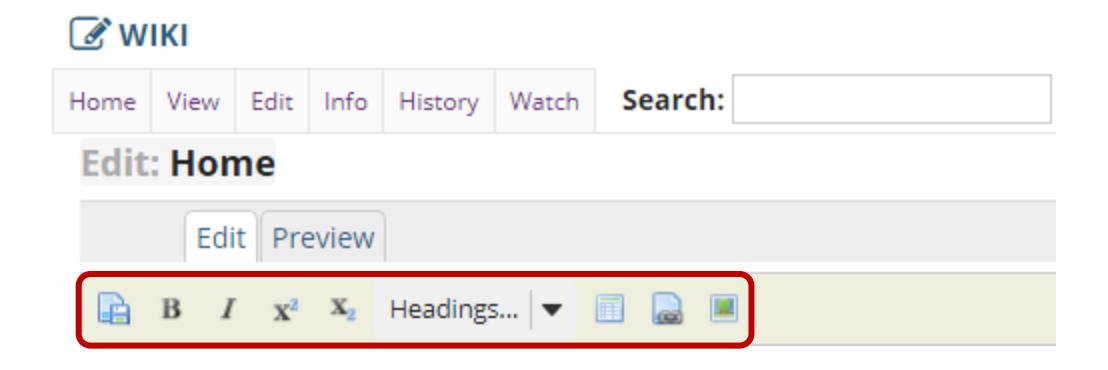

The wiki editor also has icons which allow you to:

- Save;
- Make text **bold**;
- Make text *italic;*
- Add a <sup>superscript</sup>;
- Add a subscript;
- Choose a heading level;
- Add a table;
- Add a link; and
- Add an image or attachment.

Preview content (Optional).

| 🖉 WIKI       |                 |      |      |         |         |  |  |  |  |  |  |
|--------------|-----------------|------|------|---------|---------|--|--|--|--|--|--|
| Home         | View            | Edit | Info | History | Search: |  |  |  |  |  |  |
| Edit         | Edit: Home      |      |      |         |         |  |  |  |  |  |  |
| Edit Preview |                 |      |      |         |         |  |  |  |  |  |  |
|              |                 |      |      |         |         |  |  |  |  |  |  |
| WIKI .       | WIKI Test Page? |      |      |         |         |  |  |  |  |  |  |

# Welcome to the Wiki Tool

If you would like to preview your content before saving, click the **Preview** tab at the top of the editing area.

## Specify as minor change (Optional).

| Minor Change - Do not send notifications to watchers of this page. |        |  |  |  |  |  |  |  |
|--------------------------------------------------------------------|--------|--|--|--|--|--|--|--|
| Save                                                               | Cancel |  |  |  |  |  |  |  |

If your edits on the page are very minor (e.g, fixing a typo) and you do not want users to receive a notification about new content on this page, you may check the **Minor Change** box to not send notifications.

Click Save.

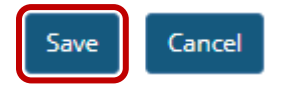

Once you have finished editing the page, click **Save**.

# How do I create a new wiki page?

## Back to Index

To create a new page, you will need to add it as a link from an existing page.

Go to Wiki. Select the Wiki tool from the Tool Menu of your site.

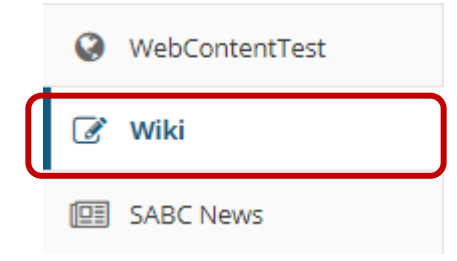

Click Edit.

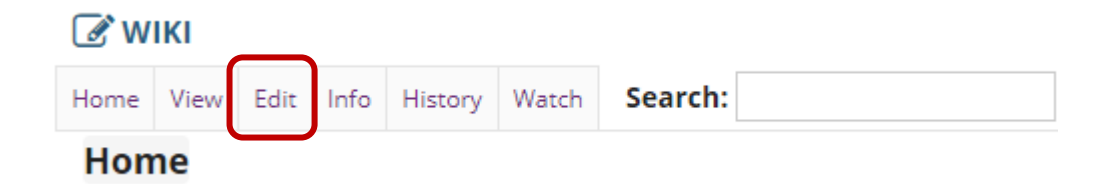

While viewing an existing page, click the **Edit** button.

Enter the page name.

#### 🕑 WIKI

| Home View Edit Info History Watch Search:                                                                                                    |  |  |  |  |  |  |  |  |  |
|----------------------------------------------------------------------------------------------------|--|--|--|--|--|--|--|--|--|
| Edit: Home                                                                                                    |  |  |  |  |  |  |  |  |  |
| Edit Preview                                                                                                    |  |  |  |  |  |  |  |  |  |
| 🔓 B / x <sup>2</sup> X <sub>2</sub> Headings 🔻 🔟 📓 🔳                                                                                                    |  |  |  |  |  |  |  |  |  |
| [NEW PAGE]                                                                                                    |  |  |  |  |  |  |  |  |  |
| hi welcome to the wiki Tool                                                                                                    |  |  |  |  |  |  |  |  |  |
| <u>h3</u> what is a wiki?                                                                                                    |  |  |  |  |  |  |  |  |  |
| A wiki is a tool which allows people to create web pages individually or as a group, without needing any web skills.                                                                                                    |  |  |  |  |  |  |  |  |  |
| Using the wiki tool, you can create and edit web pages within your worksite. If you wish, you can make all or some pages publicly viewable.                                                                                                    |  |  |  |  |  |  |  |  |  |
| b3 using wikis for teaching<br>There are a wide number of ways to use wikis for teaching - a web search will find any number of suggestions and case studies. For example, students can develop<br>a collection of resources about the topic they are studying, and make them available to the outside world. Other lecturers like to produce a wiki page as a way<br>of publishing lecture notes and course guidance for students to read but not edit. |  |  |  |  |  |  |  |  |  |
| h3 using wikis for research groups<br>A wiki allows people to work on producing a document together, such as to draft research proposals as a team, or to keep an up-to-date list of project contacts.                                                                                                    |  |  |  |  |  |  |  |  |  |
| b3 How do we get started?<br>This is the home page for your wiki. To add text to it:<br>* Click the 'edit' button in the actions bar above.<br>* You will see the text on this page appear in an editable text box.<br>* Delete this "starter" text and type in the text that you want to appear instead. To format the text, use the button icons, which will insert the appropriate<br>wiki formatting codes.<br>* Click the 'save' button.            |  |  |  |  |  |  |  |  |  |
| Minor Change - Do not send notifications to watchers of this page.                                                                                                    |  |  |  |  |  |  |  |  |  |

In the editing area, type the name of the page in brackets, then click Save. For example, typing [New

Page] will create a page titled "New Page".

*Note: You cannot use the following characters in a Wiki link or title:* 

- : Colon;
- @ At;

Save Cancel

- # Hash
- | Pipe;
- \ Backslash; and
- / Forward Slash

# How do I add images to a wiki page?

## **Back to Index**

Before you add an image, make sure that it is the correct size and shape for your web page, and that the file size is optimized for the web. If you put an image with a very large file size into a wiki page, it will take a long time for users to download it. Many image editing programs will allow you to compress images for the web.

Go to Wiki. Select the Wiki tool from the Tool Menu of your site.

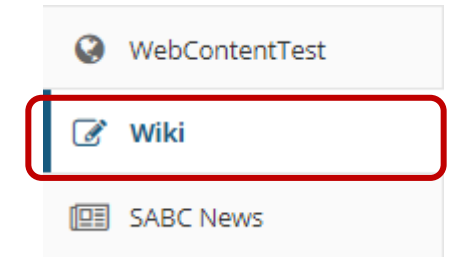

Click Edit.

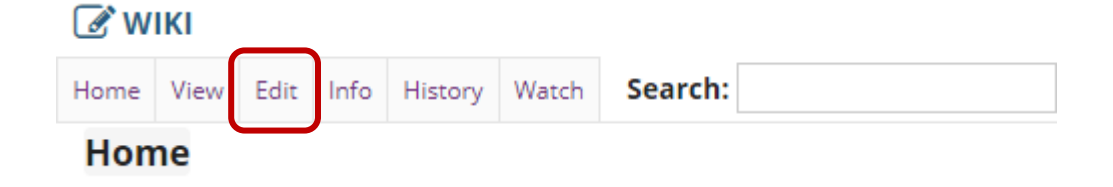

Select the Image icon in the Editor Toolbar.

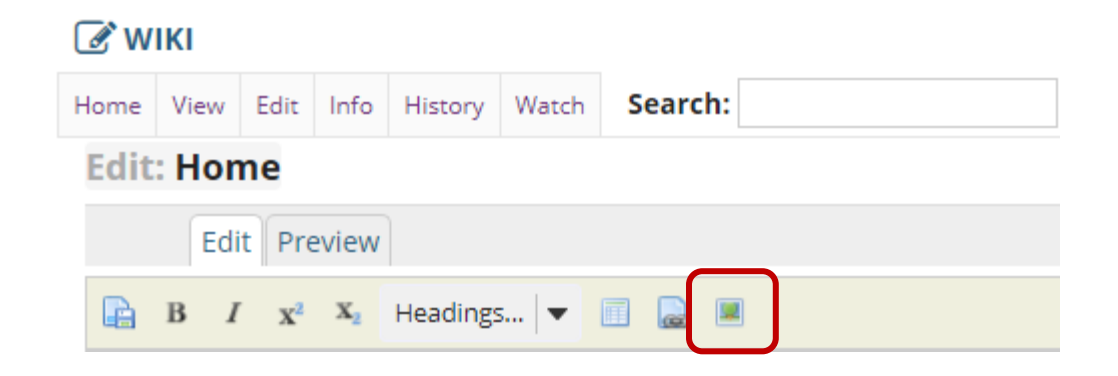

Select the image from **Resources**.

#### 🕑 WIKI

#### Add Attachment

Select an existing item from Resources to attach OR add a new item to a folder to be attached.

#### Location: 🕿 JTST 1 V Year 2015 Resources

| <u>∕Title</u> √             | Actions       |
|-----------------------------|---------------|
| ► <u>JTST 1 V Year 2015</u> | • Add 🗹       |
| commons                     | • Add 🗹       |
| LessonsTest                 | • Add 🖸       |
| NewFolderTest               | • Add 🗹       |
| Podcasts                    | • Add 🗹       |
| Chrysanthemum.jpg           | <u>Select</u> |
| <u>Ia Desert.jpg</u>        | <u>Select</u> |
| Hydrangeas.jpg              | <u>Select</u> |
| La jellyfish.jpg            | <u>Select</u> |
| La Koala.jpg                | <u>Select</u> |
| Lighthouse.jpg              | <u>Select</u> |
| Penguins.jpg                | <u>Select</u> |
| Tulips.jpg                  | <u>Select</u> |
| ▶ Show other sites          |               |

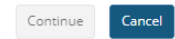

Click the **Select** link for the image file if it is already in **Resources**.

Or upload the file if it is not already in Resources (Optional).

## 🕑 WIKI

Continue

Cancel

#### Add Attachment

Select an existing item from Resources to attach OR add a new item to a folder to be attached.

#### Location: 🕿 JTST 1 V Year 2015 Resources

| ∡* <u>Title</u> ✓    | Actions                                                                                                    |
|----------------------|----------------------------------------------------------------------------------------------------|
| ► JTST 1 V Year 2015 | <ul> <li>Add </li> <li><u>Upload Files</u></li> <li><u>Create Folders</u></li> <li><u>Add Web Links (URLs</u>)</li> <li><u>Create Text Document</u></li> <li><u>Create HTML Page</u></li> <li><u>Create Citation List</u></li> </ul> |
| commons              | • Add 🗹                                                                                                    |
| LessonsTest          | • Add 🗹                                                                                                    |
| NewFolderTest        | • Add 🖸                                                                                                    |
| Podcasts             | • Add 🗹                                                                                                    |
| Chrysanthemum.jpg    | Select                                                                                                    |
| Desert.jpg           | Select                                                                                                    |
| Hydrangeas.jpg       | Select                                                                                                    |
| Jellyfish.jpg        | Select                                                                                                    |
| Koala.jpg            | Select                                                                                                    |
| Lighthouse.jpg       | Select                                                                                                    |
| Penguins.jpg         | Select                                                                                                    |
| Tulips.jpg           | Select                                                                                                    |
| Show other sites     |                                                                                                    |
|                      |                                                                                                    |

If the image file is not already in **Resources**, click **Add** and in the **Add** drop-down menu select **Upload Files** to brows for and select the file you want.

## **Click Continue.**

#### 🕑 WIKI

#### Add Attachment

| Select an existing item from Resources to attach OR add a new item to a folder to be attached. Click "Continue" when done. |               |
|----------------------------------------------------------------------------------------------------|---------------|
| Items to attach                                                                                                    | Remove?       |
| Penguins.jpg                                                                                                    | <u>Remove</u> |
|                                                                                                    |               |

Continue Cancel

Once you have selected the image file, click on **Continue**.

# Preview content (Optional).

| Home View Edit Info History Watch Search: |                                                             |                |    |          |       |  |  |  |  |  |
|-------------------------------------------|-------------------------------------------------------------|----------------|----|----------|-------|--|--|--|--|--|
| Edit                                      | Edit: Home                                                  |                |    |          |       |  |  |  |  |  |
|                                           | Edit Preview                                                |                |    |          |       |  |  |  |  |  |
|                                           | в 1                                                         | x <sup>2</sup> | X2 | Headings | s   🕶 |  |  |  |  |  |
| {im                                       | {image:worksite:/Penguins.jpg Penguins.jpg}[WIKI Test Page] |                |    |          |       |  |  |  |  |  |

If you would like to preview your content before saving, click the **Preview** tab at the top of the editing area.

Click Save.

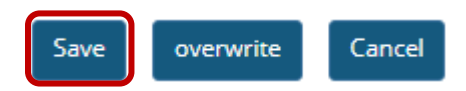

Once you have finished editing the page, click **Save**.

# How do I add attachments to a wiki page?

## Back to Index

Go to Wiki. Select the Wiki tool from the Tool Menu of your site.

| 0 | WebContentTest |
|---|----------------|
| Ø | Wiki           |
|   | SABC News      |

Click Edit.

 WIKI

 Home
 View
 Edit
 Info
 History
 Watch
 Search:

 Home

Select the Image/Attachment icon in the Editor Toolbar.

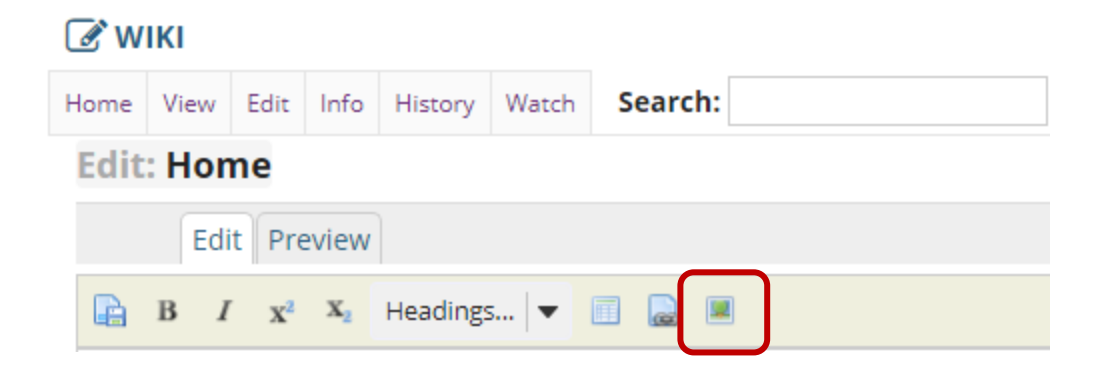

## Select the file from **Resources**.

## 🕑 WIKI

#### Add Attachment

| Select an existing item from Resources to attach OR add a new item to a folder to be attached. |  |
|------------------------------------------------------------------------------------------------|--|

#### Location: 🕿 JTST 1 V Year 2015 Resources

| ∠ <u>Title</u> ∨            | Actions       |
|-----------------------------|---------------|
| ► <u>JTST 1 V Year 2015</u> | • Add 🗹       |
| commons                     | • Add 🗹       |
| LessonsTest                 | • Add 🗹       |
| NewFolderTest               | • Add 🗹       |
| Podcasts                    | • Add 🗹       |
| Chrysanthemum.jpg           | <u>Select</u> |
| <u>B Desert.jpg</u>         | <u>Select</u> |
| <u> </u>                    | <u>Select</u> |
| <u>a Jellyfish.jpg</u>      | <u>Select</u> |
| 🗟 Koala.jpg                 | <u>Select</u> |
| Lighthouse.jpg              | <u>Select</u> |
| 2 News.pdf                  | <u>Select</u> |
| Penguins.jpg                | <u>Select</u> |
| <u>I Tulips.jpg</u>         | <u>Select</u> |
| Show other sites            |               |

Continue Cancel

Click the **Select** link for the file you want to attach if it is already in **Resources**.

## Or upload the file if it not already in Resources (Optional).

#### 🗷 ₩ΙΚΙ

#### Add Attachment

Select an existing item from Resources to attach OR add a new item to a folder to be attached.

#### Location: 🗁 JTST 1 V Year 2015 Resources

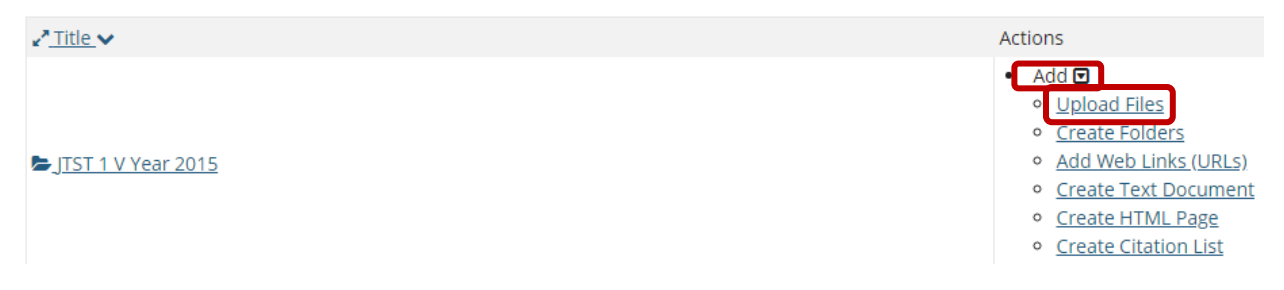

If the file you want to attach is not already in **Resources**, click **Add** and in the **Add** drop-down menu, select **Upload Files** to brows for and select the file you want to attach.

#### 🕜 WIKI

#### Add Attachment

Cancel

| Select an existing item from Resources to attach OR add a new item to a folder to be attached. Click "Continue" when done. |         |
|----------------------------------------------------------------------------------------------------|---------|
|                                                                                                    |         |
| Items to attach                                                                                                    | Remove? |
| A <u>News.pdf</u>                                                                                                    | Remove  |
|                                                                                                    |         |

Once you have selected the file you want to attach, click on **Continue**.

Repeat these steps as needed to attach additional files (Optional).

View/Edit links.

# WIKI Home View Edit Edit: Edit Preview Edit Preview Edit Preview Edit Preview Image: Image: View Edit Preview Image: View Image: View Image: View Image: View Image: View Image: View Image: View View Image: View Image: View Image: View Image: View Image: View Image: View Image: View Image: View Image: Image: Image: Image: Image: Image: Imag

The attachment links will display in the editor area.

Note: If you want to change the title of the link to something other than the filename, edit the link text before saving.

# Preview content (Optional).

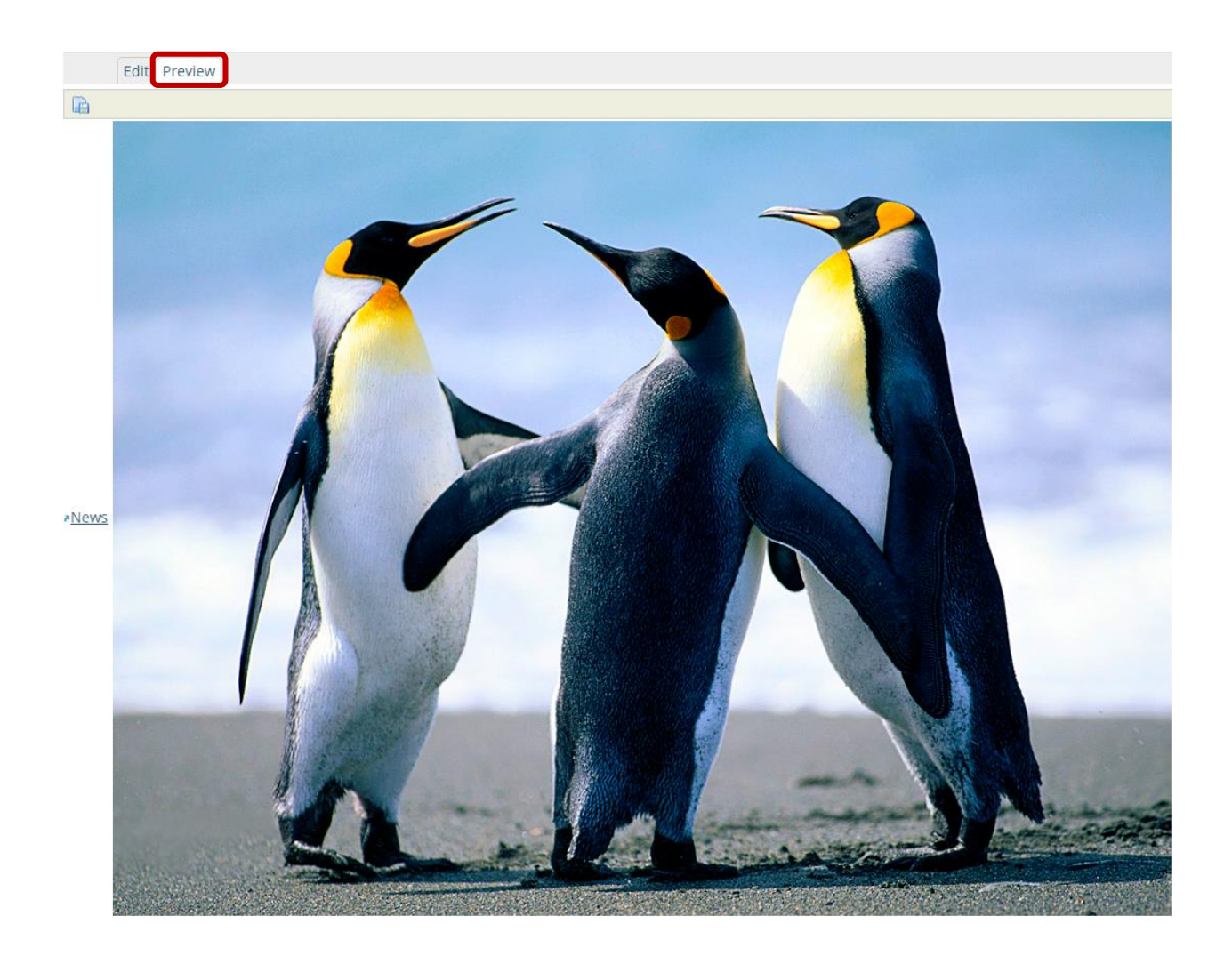

If you would like to preview your content before saving, click the **Preview** tab at the top of the editing area.

Click Save.

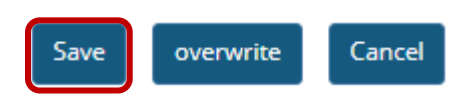

Once you have finished editing the page, click **Save**.

# How do I view wiki page info?

Back to Index

Go to Wiki. Select the Wiki tool from the Tool Menu of your site.

| 0 | WebContentTest |
|---|----------------|
| Ø | Wiki           |
|   | SABC News      |

Check Info.

🕑 WIKI

| Home | View | Edit | Info | History | Watch | Search: |
|------|------|------|------|---------|-------|---------|
| Hon  | ne   |      |      |         |       |         |

Select the Info button to view the information for the page you are currently viewing.

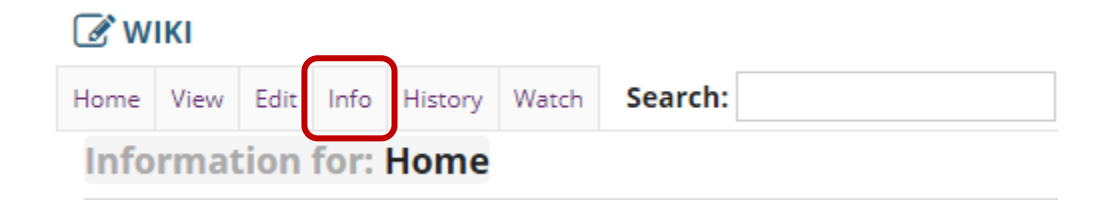

# View page information.

# 🕑 WIKI

| Home | View | Edit | Info | History | Watch | Search: |  |
|------|------|------|------|---------|-------|---------|--|
|      |      |      |      |         |       |         |  |

Information for: Home

| Page Permissions by role ?    | Create ? | Read ? | Edit ? | Admin ? | Super Admin ? |
|-------------------------------|----------|--------|--------|---------|---------------|
| Dosent                        | yes      | yes    | yes    | yes     | no            |
| Instructor                    | yes      | yes    | yes    | yes     | no            |
| Student                       | yes      | yes    | no     | no      | no            |
| Teaching Assistant            | yes      | yes    | yes    | no      | no            |
| Enable/Disable on this page ? |          |        |        |         |               |

#### **Additional Page Permissions**

| Page Owner ?          |    |  |  |
|-----------------------|----|--|--|
| Authenticated users ? |    |  |  |
| Anyone at all ?       | no |  |  |

Save

In addition to editing the page permissions you may edit site permissions

| Incoming ?                 |                                                                              |
|----------------------------|------------------------------------------------------------------------------|
| Outgoing ?                 | Wiki Test Page 🔿                                                             |
| Comment ?                  |                                                                              |
| Notification Preferences ? | Edit Notification Preferences for /site/14cbfa91-f7a1-4ba9-8643-436d71133242 |
| Views and Feeds ?          | <u>Public View</u>                                                           |
|                            | DPDF                                                                         |
|                            | 855 1.0                                                                      |
|                            | 855 0.91                                                                     |
|                            | RSS 2.0                                                                      |
|                            | ATON 0.3                                                                     |
| Owner ?                    | JAN-PAUL VILJOEN                                                             |
| Global Name ?              | /site/14cbfa91-f7a1-4ba9-8643-436d71133242/home                              |
| Permission Section ?       | /site/14cbfa91-f7a1-4ba9-8643-436d71133242                                   |
| <u>ld</u> ?                | 41801b4a-6da8-4729-9e5e-88bc68abe1f0                                         |
| last edited ?              | 05 November 2018 1:03:00 PM by JAN-PAUL VILJOEN                              |
| SHA-1 ?                    | 8A0F9DBCBDE4969E442E230DA8CA279C439CA89C                                     |

The following information will be displayed for this page:

- Lists all pages the page links to;
- Lists all pages that link to this page;
- Provides the page owner (*Note: This is usually the owner of the site or the person who created the Wiki*);
- Provides the global page name, to allow linking to it from outside the Wiki;
- Provides the page permission details (*Note: You need to be a member of the site listed in order to view the wiki*); and
- Provides details of when the page was last edited.

The Info screen also allows you to open the following versions of the page:

- Printer-friendly version;
- Un-editable HTML version;
- Rich Text Format version;
- PDF version; and
- RSS feeds of recent changes.

# How do I watch or subscribe to a wiki?

## Back to Index

Go to Wiki. Select the Wiki tool from the Tool Menu of your site.

|                  | 0 | WebContentTest |
|------------------|---|----------------|
| $\left( \right)$ | Ø | Wiki           |
|                  |   | SABC News      |

## Click Watch.

# 🕑 WIKI

| <u> </u> |      |      |      |         | $\frown$ |         |
|----------|------|------|------|---------|----------|---------|
| Home     | View | Edit | Info | History | Watch    | Search: |
| Hon      | ne   |      |      |         |          |         |

Choose your notification preference.

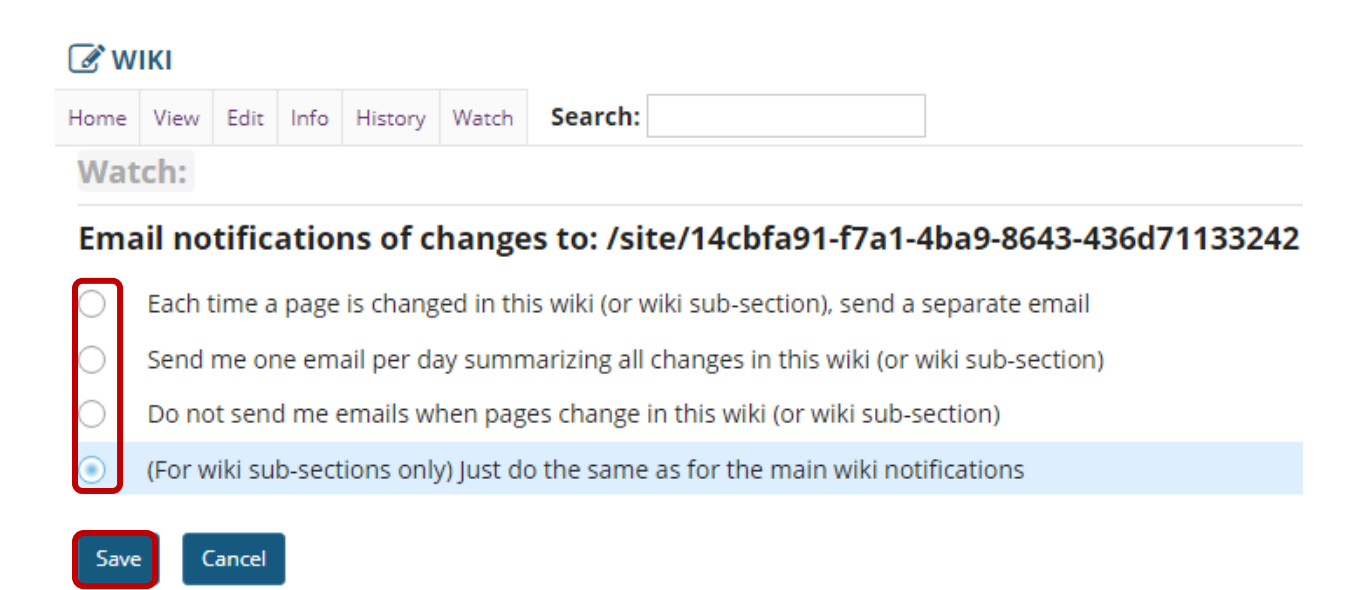

You may choose from one of the following notification options:

- Each time a page is changed in this wiki (or wiki sub-section), send a separate email;
- Send me one email per day summarizing all changes in this wiki (or wiki sub-section);
- Do not send me emails when pages change in this wiki (or wiki sub-section); and
- (For wiki sub-sections only) just do the same as for the main wiki notifications.

Select the radio button for your desired notification level, then click **Save**.

# How do I view wiki page history?

## Back to Index

Go to Wiki. Select the Wiki tool from the Tool Menu of your site.

| 0 | WebContentTest |
|---|----------------|
| Ø | Wiki           |
|   | SABC News      |

## Click History.

| 1 |   |      |  |
|---|---|------|--|
| l | 0 | WIKI |  |

| <u> </u> |      |      |      |         |       |         |
|----------|------|------|------|---------|-------|---------|
| Home     | View | Edit | Info | History | Watch | Search: |
| Hon      | ne   |      |      |         |       |         |

Select the **History** button to view the history for the page you are currently viewing.

## View page history.

| © WIKI      |                                 |                              |                    |                        |           |               |           |  |
|-------------|---------------------------------|------------------------------|--------------------|------------------------|-----------|---------------|-----------|--|
| Home View   | Edit Info History Watch Search: |                              |                    |                        |           |               |           |  |
| History: H  | lome                            |                              |                    |                        |           | ٠.            | <u>Re</u> |  |
|             |                                 |                              |                    |                        |           |               |           |  |
| Version ?   | User ?                          | Date ?                       | Compare to ?       | Revert ?               | Changed ? | Permissions ? |           |  |
| CURRENT (2) | ) JAN-PAUL VILJOEN              |                              |                    |                        |           |               |           |  |
| <u>V.1</u>  | JAN-PAUL VILJOEN                | 05 November 2018 1:01:47 PM  | Current   Previous | Revert to this version |           | orwa srwa p   |           |  |
| <u>V.0</u>  | JAN-PAUL VILJOEN                | 05 November 2018 12:28:59 PM | Current            | Revert to this version |           | orwa srwa p   |           |  |

Page history displays the following information:

- Provides a list of all previous versions of that page, with the name of the user who altered it and the date;
- Allows you to view any previous version;
- Compare the contents of any version with the current version;

- Compare the contents of any version with the version immediately previous, to see wat changes were made by each user; and
- Allows you to revert to any previous version.

Note: If you have accidentally deleted content from your page, you can use the "**Revert to this version**" option to revert to an earlier, correct version.

# How do I set wiki permissions?

## Back to Index

Wiki has two levels of permissions: site-level and page-level. Site-level permissions are the default permissions for all wiki pages. However, permissions can also be changed for individual pages at the page level. For example, you can alter permissions so that the wiki is editable by everyone, except for one page, which can only be edited by instructors.

There are 5 types of permissions within wiki:

- Read (allows users to read pages);
- Create (allows users to create new pages; Note: Update must be enabled to allow this);
- Update (allows users to edit pages);
- Admin (allows users to alter site permissions); and
- Super-Admin (typically reserved for system administrators)

Note: Wiki permissions cascade downwards. For example, you cannot update a page if you cannot read it, so it makes no sense to enable "**Update**" but disable "**Read**". If you enabled "**Create**" or "**Update**", Wiki will assume that you want "**Read**" permission enabled as well.

Go to Wiki. Select the Wiki tool from the Tool Menu of your site.

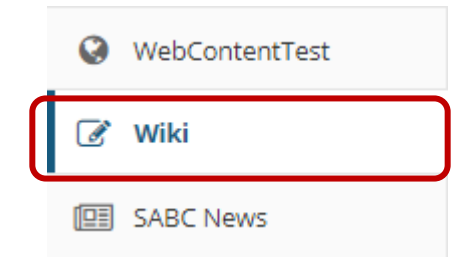

Click Info.

| 🕑 W  | IKI  |      |      |         |       |         |  |
|------|------|------|------|---------|-------|---------|--|
| Home | View | Edit | Info | History | Watch | Search: |  |
| Hon  | ne   |      |      |         |       |         |  |

Select the **Info** button to view the information for the page you are currently viewing.

## Edit page-level permissions.

2

Save

| 🕑 W                | IKI     |        |       |                |     |      |         |        |        |    |       |               |
|--------------------|---------|--------|-------|----------------|-----|------|---------|--------|--------|----|-------|---------------|
| Home               | View    | Edit   | Info  | History        | Wat | tch  | Search: |        |        |    |       |               |
| Info               | rmat    | tion   | for:  | Home           |     |      |         |        |        |    |       |               |
| Page               | e Perm  | nissio | ns by | role ?         |     | Crea | te ?    | Read ? | Edit ? | Ad | min ? | Super Admin ? |
| Dosent             |         |        |       |                |     | yes  |         | yes    | yes    | у  | es    | no            |
| Instructor         |         |        |       |                |     | yes  |         | yes    | yes    | у  | es    | no            |
| Student            |         |        |       |                |     | yes  |         | yes    | no     | n  | 0     | no            |
| Teaching Assistant |         |        |       |                |     | yes  |         | yes    | yes    | n  | 0     | no            |
| Enal               | ble/Dis | sable  | on th | <u>is page</u> | ?   |      |         |        |        |    |       |               |
| Addi               | tional  | Page   | Perm  | issions        | 1   | <    |         |        |        |    |       |               |

| Page Owner ?          |    |  |  |
|-----------------------|----|--|--|
| Authenticated users ? |    |  |  |
| Anyone at all ?       | no |  |  |

In addition to editing the page permissions you may edit site permissions

- 1. You may check or uncheck the boxes available on this page to enable/disable the associated permissions for each of the user roles shown.
- 2. When you are satisfied with your changes, click on **Save**.

*Note: The permission options selected here will apply to the current page only.* 

## Edit site-level permissions.

# 📝 ΨΙΚΙ

|--|

Information for: Home

| Page Permissions by role ?    | Create ? | Read ? | Edit ? | Admin ? | Super Admin ? |
|-------------------------------|----------|--------|--------|---------|---------------|
| Dosent                        | yes      | yes    | yes    | yes     | no            |
| Instructor                    | yes      | yes    | yes    | yes     | no            |
| Student                       | yes      | yes    | no     | no      | no            |
| Teaching Assistant            | yes      | yes    | yes    | no      | no            |
| Enable/Disable on this page ? |          |        |        |         |               |

# Additional Page Permissions

| Page Owner ?          |    |  |  |
|-----------------------|----|--|--|
| Authenticated users ? |    |  |  |
| Anyone at all ?       | no |  |  |

Save

In addition to editing the page permissions you may edit site permissions

In order to edit the default permissions for all wiki pages in the entire site, click on the "edit site permissions" link just below the page permissions grid.

Select the site level permissions for each role.

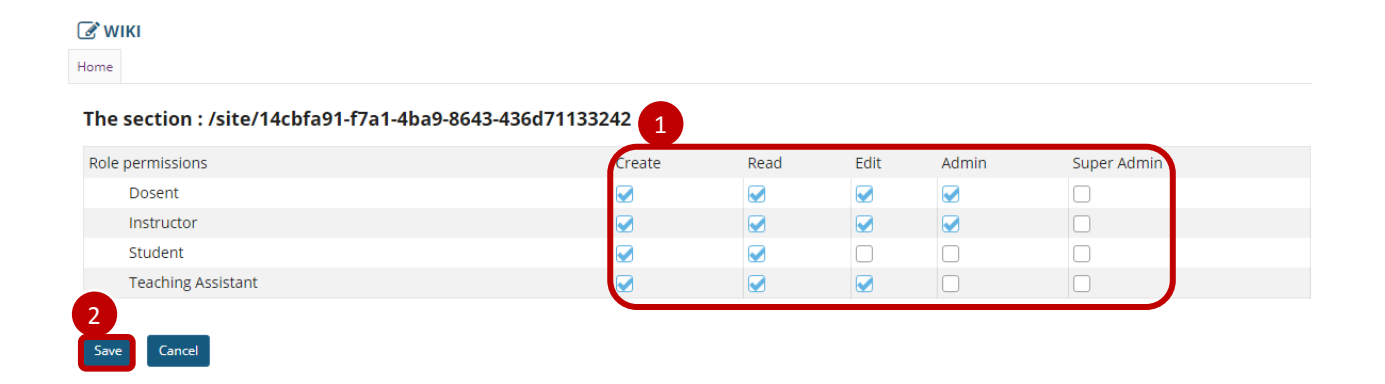

- Check the box next to each permission you would like to allow for a given role. (Deselecting a box will remove the corresponding permission.)
- 2. Click **Save** to save your changes.

Note: You may see different roles listed depending on the roles which exist in your site. A role must be present in the site in order for you to modify its permissions.

# Need help?

# **Back to Index**

You can make use of the Sakai based Help resources available on all eFundi sites, or contact your site of delivery eFundi Support Desk.

OR: Please attend eFundi training or stop by during office hours for additional help.

# eFundi Support Desk:

| Mafikeng                       | Potchefstroom                  | Vaal Triangle                   |
|--------------------------------|--------------------------------|---------------------------------|
| E-mail: 25967878@nwu.ac.za     | E-mail: EFUNDI-PC@nwu.ac.za    | E-mail:                         |
| Tel.: 018 389 2447             | Tel.: 018 285 2295             | VTC-EFUNDISTAFF@nwu.ac.za       |
| Office: ADC Building, Block D, | Office: Building E8, Room 107A | Tel.: 016 910 3317/8            |
| Office G80                     |                                | Office: Building 13, room SL313 |